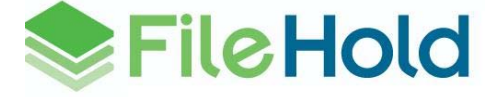

"Print-to-FileHold" "AutoTagging" and "Auto-Filing" Features

### Introduction

The FileHold document repository is a place to store and protect a company's intellectual property. Once inside the repository documents are secure, version controlled and easy to work with. Users are assigned highly secure rights to "read only" or work with documents in a variety of ways. FileHold software provides many ways to add documents to FileHold; "drag and drop" from My Documents, direct addition from Office applications such as Word and Excel, importation from Email and several interfaces to support document scanning and imaging. For more advanced needs, FileHold has advanced tools for mass importation from file shares or other document storage applications.

This White Paper briefly explains the "Print-to-FileHold" (PTF) functionality and the complimenting AutoTagging and Auto-Filing technologies. PTF is an automated way to get documents into the FileHold library from any 3<sup>rd</sup> party application that supports the ability to print a document. PTF eliminates the need to print documents and then scan to store them electronically; this saves organizations time, paper and money.

### Print-to-FileHold (PTF)

The PTF software is installed on a desktop computer running the 3<sup>rd</sup> party application that is creating the documents. (i.e. Accounting, HR or CRM). When the user wants to send a document from a 3<sup>rd</sup> party application to be stored on the FileHold server / repository they initiate their normal print function. The user is shown a list of printers to choose from; selects the "Send to FileHold" option and approves the print (Send to FileHold can be set as the default).

| Print                                                                                                    |                                                                                                    |                                                                   |             |
|----------------------------------------------------------------------------------------------------|----------------------------------------------------------------------------------------------------|-------------------------------------------------------------------|-------------|
| Printer<br><u>N</u> ame:<br>Status:<br>Type:<br>Where:<br>Comment:                                          | Send to FileHold<br>Idle<br>ActPrint<br>ActPrint<br>Send to FileHold                                                                                                    | Choose 'Send to<br>Find Printer<br>Print to file<br>Manual duplex | o FileHold' |
| Page range<br><u>All</u><br>Curr <u>e</u> ni<br>Pages:<br>Type p<br>ranges<br>from th<br>section<br>or p1st | t page Selection<br>age numbers and/or page<br>separated by commas counting<br>the start of the document or the<br>. For example, type 1, 3, 5–12<br>1, p1s2, p1s3–p8s3 | Copies<br>Number of copies:                                       |             |
| Print <u>w</u> hat:                                                                                         | Document showing markup 🛛 👻                                                                                                    | Zoom                                                              |             |
| Print:                                                                                                    | All pages in range 🛛 👻                                                                                                    | Pages per sheet: 1 page                                           |             |
| Options                                                                                                    |                                                                                                    | Scale to paper size: No Scaling  Click OK Cancel                  |             |

As the print process initiates; an: "Add Document to FileHold" dialog box is automatically displayed and a popping sound is heard to confirm the document is ready to "Add to FileHold". The user highlights a folder destination from the FileHold library tree on the left side of this dialogue box which will display the other documents already in this folder; this allows the user an opportunity to visually confirm, that indeed, this folder is where they actually want to store the new document.

Highlighting the folder will also automatically display, at the bottom of the dialogue box, the default Document Type (schema) of the folder. This default Document Type can be used or a different one chosen. Based on the Document Type the metadata values (tags) are filled in. When completed; the "Add" button is clicked and the document is correctly and securely added to the FileHold System. The document is automatically deleted from the temporary location and the dialog box is closed.

| 💐 2010-04-30.13.12.00.15-00                                           | 006 - Add Document to FileHold                               |                         |              |                |     |                        |                                                                                            |
|-----------------------------------------------------------------------|--------------------------------------------------------------|-------------------------|--------------|----------------|-----|------------------------|--------------------------------------------------------------------------------------------|
| 🖃 🌐 Library                                                           | Document Name                                                | Last Modified On        | Type         | Linked         | Ver | Status                 |                                                                                            |
| i 🗒 Customer Training                                                 |                                                              | 4/30/2010 12:52 PM      | Designs      | 0              | 1   | Checked In             |                                                                                            |
| Engineering (JL)                                                      | Constant and Permissions Design Docu                         | ment 4/30/2010 12:52 PM | Designs      | 0              | 1   | Checked In             |                                                                                            |
| FileHold'09-Eng                                                       | ☆ Sol. Ontimization - State One                              | 4/30/2010 12:54 PM      | OA Reports   | 0              | 1   | Checked In             |                                                                                            |
| FileHold'10-Eng                                                       | 1 System Architecture 9.0                                    | 4/30/2010 12:57 PM      | Designs      | 0              | 1   | Checked In             |                                                                                            |
| Fiehold'09 - Mkt     Guality Assurance     Projects     Fiehold'09-QA | (                                                            |                         |              |                |     |                        | <i>choose the</i> Folder Destination<br>(Documents in the Folder are<br>already displayed) |
| 2010-04-30.13.12.00.15-0000<br>Metadata<br>Type:                      | 6<br>Designs                                                 | Author *:               | Michal Macin | <del>ski</del> |     |                        | <i>choose the</i> Document Type (schema)                                                   |
| Notes:                                                                | Details of FileHold synchronization with Active<br>Directory | Product Version *:      | FileHold'09  |                |     | -                      |                                                                                            |
| Type of Design Documents *:                                           | Research Paper                                               | <del>.</del>            |              |                |     |                        | add the Metadata (tags)                                                                    |
| Add Document Options                                                  | this document has been added to this folder                  | <                       |              |                | Ad  | ld 📢 <del>Cancel</del> | Optionally; Email others of the<br>document addition<br><i>click</i> : Add                 |

Only one dialog box is displayed at a time, so if multiple files are printed at the same time, a second dialog will appear once the first one is confirmed. Destination and metadata is provided separately for each document.

As an additional benefit, the document is converted to PDF so that it can be fully OCR enabled making it full text searchable by the powerful FileHold standard or advanced search tool. PDF is a more compressed form in which to save documents and saves storage space.

Print-*to*-FileHold is an ideal application for an accounting department that sends out invoices electronically but would like to have an image of the invoice (along with other pertinent contract information) in a central repository.

PTF is an optional feature that has a onetime licensing charge of \$2,000.00. The fee includes an unlimited use license key that activates the feature and up to 4 hours of support / training time to assist with the first implementations (registry setup etc.). The installation and global configuration is very easy; FileHold just wants to ensure customers have a positive and successful install experience.

White Paper - "Print to FileHold" "Auto Tagging" and "Auto Filing" Features

# AutoTagging

"Tagging" is the act of attaching key descriptive words to documents so that they can easily be found at a later date. In document management software this "data about data" is referred to as Metadata and gives users a very powerful tool to store and recover documents without the need for complex library trees or hierarchal storage systems.

The PTF feature can be used in combination with the AutoTagging feature in FileHold (sometimes called "matter centric filing"). AutoTagging assumes that the document being added to a folder is the same Document Type (schema) and has all (or most of) the same metadata as the other documents in the folder. The metadata options are highly configurable and can be set to require users to complete certain fields before filing. This ensures a highly compliant filing system and standardization across all users. Users can select to have some standard repetitive metadata added automatically, add some manually or a combination of both.

An AutoTagging folder can be identified by the letter "A" on the folder. The user simply selects the AutoTagging folder and drags the document into it or clicks on the "Add" button and the document along with the pre-set metadata is added to FileHold.

| ≥ 2010-05-05.13.53.18.42-0                                                                                                    | 📚 2010-05-05.13.53.18.42-00020 - Add Document to FileHold |                                     |                  |               |             |         |        |      |            |                     |
|----------------------------------------------------------------------------------------------------|-----------------------------------------------------------|-------------------------------------|------------------|---------------|-------------|---------|--------|------|------------|---------------------|
|                                                                                                    |                                                           |                                     |                  |               |             |         |        |      |            |                     |
| 🖃 🏭 Library                                                                                                    |                                                           | Document Name                       |                  | 🔻 Last Mod    | ified On    | Туре    | Linked | Ver  | Status     |                     |
| Customer Fraining     Customer Fraining     Customer Fraining                                                                                                    | 습                                                         | 🇞 💾 Professional Software Testing w | ith Visual Studi | o 5/5/20101   | :25 PM      | Designs | 0      | 1    | Checked In |                     |
| Projects                                                                                                    |                                                           | လ 🖷 Membership And Role Admin Sub   | system Tests     | 5/5/2010 1    | :28 PM      | Designs | 0      | 1    | Checked In |                     |
| Marketing (JL)     Marketing (JL)     Office of the second second s |                                                           |                                     |                  |               |             |         |        |      |            |                     |
| 😑 🎰 FileHold'09                                                                                                    |                                                           |                                     |                  |               |             |         |        |      |            | Auto Tagging Folder |
| A Load Tests                                                                                                    |                                                           |                                     |                  |               |             |         |        |      |            |                     |
| A Test Designs                                                                                                    |                                                           |                                     |                  |               |             |         |        |      |            | is marked with "A"  |
| 🕀 🗒 Quality Assurance                                                                                                    |                                                           |                                     |                  |               |             |         |        |      |            |                     |
|                                                                                                    | <                                                         |                                     |                  |               |             |         |        |      | >          |                     |
| 2010-05-05.13.53.18.42-000                                                                                                    | 20                                                        |                                     |                  |               |             |         |        |      |            |                     |
| Type:                                                                                                    | esigns                                                    |                                     | - Aut            | thor *:       |             |         |        |      |            |                     |
| Notes:                                                                                                    |                                                           |                                     | Pro              | duct ¥ersion: | FileHold'09 |         |        |      |            |                     |
| Type of Design Documents:                                                                                                    | est Desig                                                 | n                                   |                  |               |             |         |        |      |            |                     |
|                                                                                                    |                                                           |                                     |                  |               |             |         |        |      |            |                     |
| Add Document Options                                                                                                    |                                                           |                                     |                  |               |             |         |        |      |            |                     |
| Email notify all folder members that                                                                                                    | t this doc                                                | ument has been added to this folder |                  |               |             |         |        |      |            |                     |
|                                                                                                    |                                                           |                                     |                  |               |             |         | Ad     | id ( | Cancel     |                     |

### **Auto-Filing**

For customers who have similar and repetitive documents they are adding to FileHold and want to go even further in automating the filing process the FileHold professional service team can add Support for Auto-Filing. To learn even more about Auto-Filing go to http://www.filehold.com

The cost of this option is determined after a consultation to determine the complexity of the filing process.

Based on the metadata (tags) assigned to the document and an algorithm built into the Auto-Filing script, FileHold intelligently determines the location (folder) where a document should be stored and the document is automatically added to the folder. If an appropriate folder (or entire path for that matter) cannot be found the folder path and folder is automatically created by the Auto-Filing script and the document is filed.

White Paper - "Print to FileHold" "Auto Tagging" and "Auto Filing" Features

Once the FileHold Professional services team has created the Auto-Filing the user can select a Document Type (schema) with an associated Auto-Filing script attached to it. Now an "Auto-File" button will appear in the bottom part of the dialog box.

| 😂 2010-05-03.16.48.48.62-          | 00016 - Add Document to FileHold                |                                |            |                                                      |
|------------------------------------|-------------------------------------------------|--------------------------------|------------|------------------------------------------------------|
|                                    |                                                 |                                |            |                                                      |
| E 🔠 Library                        | Document Name                                   | Last Modified On               | Type Link  |                                                      |
| Engineering (JL)                   | 😭 🍫 📹 Records Management Analysis               | 4/30/2010 12:52 PM             | Designs    |                                                      |
| 🖃 🔠 Projects                       | 🏠 🌑 🖄 Roles and Permissions Design Documen      | it 4/30/2010 12:52 PM          | Designs    |                                                      |
| FileHold'09-Eng                    | 🏠 🍫 👜 SQL Optimization - Stage One              | 4/30/2010 12:54 PM             | QA Reports |                                                      |
| 🖃 🗒 Marketing (JL)                 | 🏠 🌑 🔛 System Architecture 9.0                   | 4/30/2010 12:57 PM             | Designs    |                                                      |
| 😑 🛅 Projects                       |                                                 |                                |            |                                                      |
| FileHold'09 - Mkt                  |                                                 |                                |            |                                                      |
| 🖨 🔂 Projects                       |                                                 |                                |            |                                                      |
| FileHold'09-QA                     |                                                 |                                |            |                                                      |
|                                    |                                                 |                                |            |                                                      |
|                                    |                                                 |                                | >          |                                                      |
| 2010-05-03.16.48.48.62-000         | 016                                             |                                |            |                                                      |
| Metadata                           |                                                 |                                |            | choose the Document Type (schoose the Document Type) |
|                                    |                                                 |                                |            | with auto filing                                     |
| Type: QAF                          | Reports Author *:                               | 3. Amon                        |            |                                                      |
| FileHold Components *: Insta       | aller - Server   Notes:                         | Details of the results obtaine | ed in 🔄    |                                                      |
|                                    |                                                 | simulation of test case scena  | anos       |                                                      |
| Product Version *: FileF           | Hold'09 FH_path *:                              | QA Reports/FileHold'09//Tesi   | t Cases    |                                                      |
|                                    |                                                 |                                |            |                                                      |
| Add Document Options               |                                                 |                                |            |                                                      |
| Email notify all folder members th | nat this document has been added to this folder |                                |            |                                                      |
|                                    |                                                 |                                |            | click Auto-File                                      |
|                                    |                                                 | Auto-File Add                  | Cancer     |                                                      |

After providing the required metadata values and clicking the "Auto-File" button the appropriate target folder will be automatically selected in the library tree on the left. If the target folder does not exist it will be created and upon upload it will appear in the tree in a dark green color. The dialogue box below shows a new Cabinet / Drawer and Folder that has been automatically created.

| 📚 2010-05-03.16.48.48                                | .62-00016 - Add Document to FileHold                                                             |                                                                     |
|------------------------------------------------------|--------------------------------------------------------------------------------------------------|---------------------------------------------------------------------|
|                                                      | ing<br>ing<br>Mkt                                                                                | New Cabinet/Drawer<br>and Folder have been<br>automatically created |
| FileHold'09                                          |                                                                                                  |                                                                     |
| 2010-05-03.16.48.48.62<br>Metadata                   | -00016                                                                                           |                                                                     |
| Туре:                                                | QA Reports Author *: J. Amon                                                                     |                                                                     |
| FileHold Components *:                               | Installer - Server   Notes: Details of the results obtained in simulation of test case scenarios |                                                                     |
| Product Version *:                                   | FileHold'09 FH_path *: QA Reports/FileHold'09//Test Cases                                        |                                                                     |
| Add Document Options<br>Email notify all folder memb | ers that this document has been added to this folder                                             |                                                                     |
|                                                      | Auto-File Add Cancel                                                                             |                                                                     |

White Paper - "Print to FileHold" "Auto Tagging" and "Auto Filing" Features

Copyright 2010. FileHold Systems Inc. All rights reserved. The FileHold logo is a trademark of FileHold Systems Inc in the United States and other countries. All other company, product and service names, and brands are the trademarks or registered trademarks of their respective owners. If necessary, the user can modify the metadata values and click the "Auto-File" button again to correct the destination. The user is allowed to cancel (override) Auto-Filing by manually selecting a different folder from the library tree.

The Auto-Filing script will also assign the appropriate security rights (membership) of users / groups to the Cabinet and Folder in this path. This ensures that once the path is created the appropriate rights to be able to access the imported document will be automatically given to the correct users or groups of users.

## Print-to-FileHold Configuration Options

A range of configuration options related to the output format and file security can be set up as a part of the installation process. This is done programmatically in the registry as a part of the FileHold Professional Services during implementation. The available options include:

| Registry Value Name | Value                                                           |
|---------------------|-----------------------------------------------------------------|
|                     |                                                                 |
| OutputFormat        | specify file export format (PDF, EMF)                           |
| PDFCompressContent  | compress PDF content                                            |
| PDFCompressImages   | compress images within PDF file                                 |
| PDFEmbedFont        | Embed fonts into output file                                    |
| PDFEncryption       | Use PDF encryption                                              |
| PDFPassUser         | The user password for the PDF document                          |
| PDFPassOwner        | The owner or master password for the PDF document               |
| PDFPermPrint        | Permit the user to print the PDF document                       |
| PDFPermCopy         | Permit the user to copy text and graphics from the PDF document |
| PDFPermEdit         | Permit the user to edit the PDF document                        |
| PDFPermAddNotes     | Permit the user to add annotations                              |
| PDFPermFillFields   | Permit the user to fill in form fields                          |
| PDFPermCopyAccess   | Permit copying for use with accessibility features              |
| PDFPermPrintFull    | Enable High-Resolution Printing                                 |
| PDFPermAssemble     | Permit the user to assemble the PDF document                    |

White Paper - "Print to FileHold" "Auto Tagging" and "Auto Filing" Features